# **Mass Order Actions**

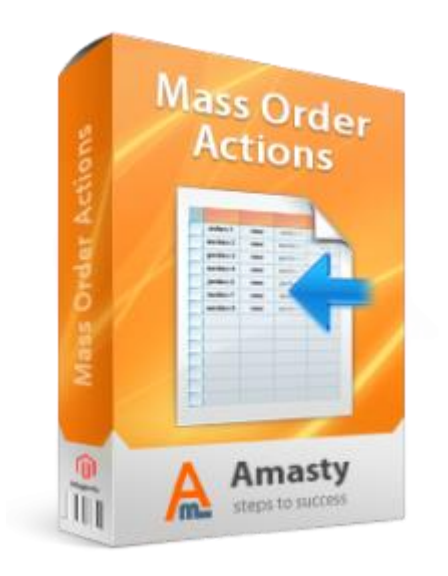

# Magento Extension User Guide

**Official extension page:** <u>Mass Order Actions</u>

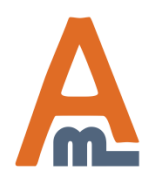

User Guide: <u>Mass Order Actions</u> Support: <u>http://amasty.com/contacts/</u>

# **Table of contents:**

| 1. | Extension settings  |
|----|---------------------|
| 2. | Mass actions        |
| 3. | Editing Order Grid7 |
| 4. | Import options      |

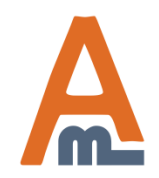

| Sales System                                                                    |                                                                                                 |                                                                                                    | ③ Get help for this page                                                                       |
|---------------------------------------------------------------------------------|-------------------------------------------------------------------------------------------------|----------------------------------------------------------------------------------------------------|------------------------------------------------------------------------------------------------|
| Current Configuration Scope:                                                    | Mass Order Actions                                                                              |                                                                                                    | To manage the extension settings please go to<br>System -> Configuration -> Mass Order Actions |
| Configuration Configuration AMASTY EXTENSIONS Mass Order Actions Enawhi ava Gri | General<br>Enabled Actions<br>able order actions,<br>ich should be<br>ilable on the Order<br>d. | Invoice<br>Invoice > Capture<br>Invoice > Ship<br>Invoice > Capture > Ship<br>Capture > Ship<br>Capture<br>Ship<br>Change Status<br>Add Comment<br>▲ Press CTRL+mouse to sele                                                                                                    | Ct multiple values                                                                             |
|                                                                                 | Invoice                                                                                         |                                                                                                    | selected on the Order Grid.                                                                    |
|                                                                                 | Default 'Notify Customer'                                                                       | Yes <ul> <li>Will be pre-selected at the optimized at the optimized selected at the optimized selected selected sele</li></ul> | ISTORE VIEW]                                                                                   |
|                                                                                 | Assign Status                                                                                   | Processing                                                                                                    | [STORE VIEW]                                                                                   |
|                                                                                 | Print Invoices                                                                                  | No                                                                                                    |                                                                                                |
|                                                                                 | Capture<br>Default 'Notify Customer'                                                            | Yes<br>Mill be pre-selected at the o                                                                                                    | Select which status should<br>be assigned to orders after<br>actions are applied.              |
|                                                                                 | Assign Status                                                                                   | Magento Default                                                                                                    | [STORE VIEW]                                                                                   |

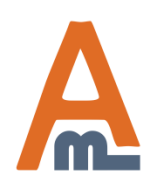

| General                                        |                                                                                                    |                                                                                                    |
|------------------------------------------------|----------------------------------------------------------------------------------------------------|----------------------------------------------------------------------------------------------------|
| Invoice                                        |                                                                                                    |                                                                                                    |
| Capture                                        |                                                                                                    | For 'Ship' action you can                                                                                     |
| Ship                                           |                                                                                                    | choose if notifications<br>should be sent to                                                                  |
| Add `Shipping` Column to Order<br>Grid         | Yes                                                                                                    | customers after the actions<br>is applied to orders. You<br>can also choose status<br>which orders should get |
| Default `Notify Customer`                      | Yes  Will be pre-selected at the orders grid.                                                                                           | which orders should get.                                                                                      |
| Assign Status                                  | Magento Default                                                                                                    | Choose shipping carrier                                                                                       |
| Default Carrier                                | DHL (Deprecated)  Will be pre-selected at the orders grid.                                                                              | which will be selected<br>by default.                                                                         |
| Default Title for Custom Carrier               | Custom Carrier <ul> <li>Will be shown in the carrires dropdown for the `custom` option, if the setting below is set to `No`.</li> </ul> |                                                                                                    |
| Show Custom Carrier Title at the<br>Order Grid | Yes                                                                                                    | Specify the name of<br>custom carrier. You                                                                    |
| Set Carrier Title                              | No  If Custom Carrier Title is not filled at the Order Grid.                                                                            | can make it available<br>for selection in the<br>Order Grid.                                                  |

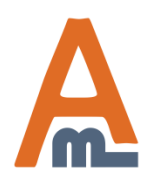

| Sales System                 |                    |                                                                                                    |                 | 😢 Get help for thi | s page                  |
|------------------------------|--------------------|----------------------------------------------------------------------------------------------------|-----------------|--------------------|-------------------------|
| Current Configuration Scope: | Mass Order Actions |                                                                                                    |                 | Save (             | Config                  |
|                              | General            |                                                                                                    |                 |                    | $\mathbf{\overline{v}}$ |
| Configuration                | Invoice            |                                                                                                    |                 |                    |                         |
| AMASTY EXTENSIONS            | Capture            |                                                                                                    |                 |                    |                         |
| Mass Order Actions           | Ship               |                                                                                                    |                 |                    |                         |
|                              | Status             |                                                                                                    |                 |                    |                         |
|                              | Check State        | No<br>Disallow to set status, which assigned to ot                                                                                   | ►<br>her state. | [GLOBAL]           |                         |
|                              | Notify Customer    | No                                                                                                    | •               | [STORE VIEW]       |                         |
|                              | Add Comment        | Restrict assigning a status that<br>belongs to another state. This feature<br>helps to make sure that order<br>statuses are correct. |                 |                    | 0                       |

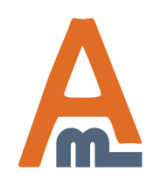

User Guide: Mass Order Actions

Support: <u>http://amasty.com/contacts/</u>

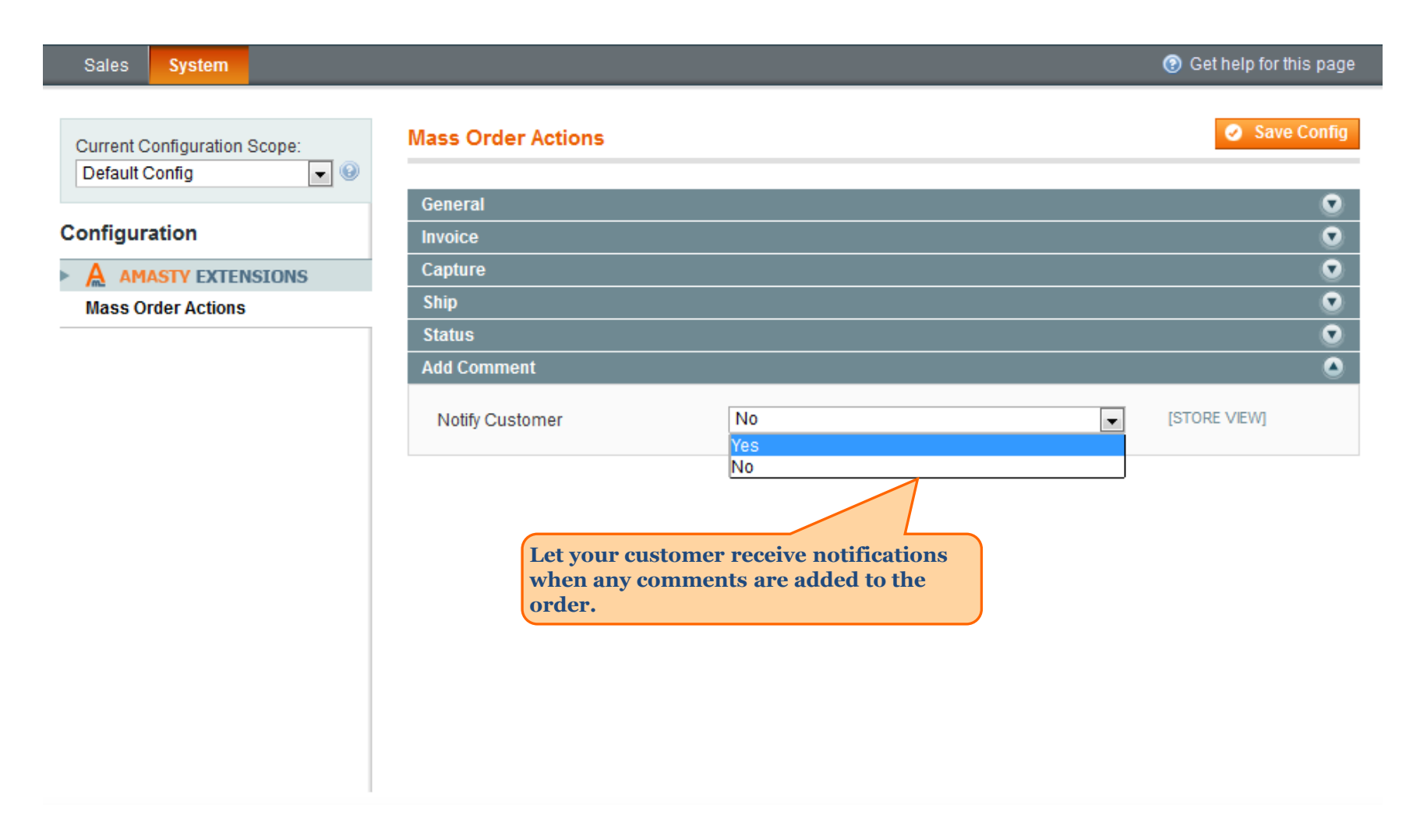

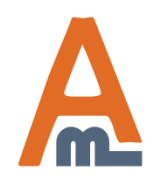

User Guide: Mass Order Actions

Support: http://amasty.com/contacts/

#### 2. Mass actions

|          |                                                                       |          | Export to: CSV                        | - Export                                                          |                           |            | Re                                                                                                    | set Filter   | Search        |
|----------|-----------------------------------------------------------------------|----------|---------------------------------------|-------------------------------------------------------------------|---------------------------|------------|----------------------------------------------------------------------------------------------------|--------------|---------------|
| Select V | fisible   Unselect Visible   0 items selected                         |          |                                       |                                                                   |                           | Action     | 15                                                                                                    | -            | Submit        |
|          | Shipping                                                              | Order #  | Purchased From (Store)                | Ship to Name                                                      | G.T. (Base)               | )          | GCancel                                                                                                 |              | Action        |
| Any 💌    |                                                                       |          |                                       |                                                                   | From:<br>To :             |            | F Hold<br>Unhold<br>T Print Invoices<br>Print Packingslips                                              |              | -             |
|          | Carrier:<br>DHL (Deprecated)  Title:<br>My flat rate Tracking Number: | 10000008 | Main Website<br>Main Store<br>English | new new                                                           |                           | \$154.99   | Print Credit Memos<br>Print All<br>Print Shipping Lab<br>Invoice<br>Invoice > Capture<br>Invoice > Ship | s in<br>els  | g <u>View</u> |
|          | Carrier:<br>Federal Express<br>Tracking Number:<br>123ABC             | 10000007 | Main Website<br>Main Store<br>English | new new<br>On the Order (<br>will find all the<br>actions which y | Grid yo<br>new<br>ou enal | ou<br>bled | Invoice > Capture ><br>Capture > Ship<br>Capture<br>Ship<br>Change Status                               | > Ship<br>In | g <u>View</u> |
|          | Carrier:<br>DHL (Deprecated)  Title:<br>My flat rate Tracking Number: | 10000006 | Main Website<br>Main Store<br>English | New new in configuration                                          | n sectio                  | )n.        | \$154.99                                                                                                | Processin    | g <u>View</u> |
|          | Carrier:<br>My Flat Rate<br>Tracking Number:<br>UP87725IJ773          | 10000005 | Main Website<br>Main Store<br>English | Peter Parker                                                      |                           | \$755.00   | \$755.00                                                                                                | Complete     | <u>View</u>   |

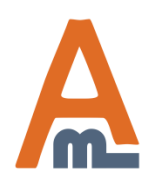

#### User Guide: Mass Order Actions

# 3. Editing Order Grid

| isible   Unselect Visible   0 items selected                                                                                                 |                                                                            |                                                                                        |   |                            |
|----------------------------------------------------------------------------------------------------|----------------------------------------------------------------------------|----------------------------------------------------------------------------------------|---|----------------------------|
| Shipping                                                                                                    | Order #                                                                    | Purchased From (Store)                                                                 | 1 | Purchased On 🕴             |
|                                                                                                    |                                                                            |                                                                                        | • | From: 📰 📃                  |
| Carrier:<br>Custom Value<br>Title:<br>My Carrier<br>Tracking Number:<br>UP87725IJ773                                                         | 10000008                                                                   | Main Website<br>Main Store<br>English                                                  |   | Jun 20, 2014 3:04:56<br>AM |
| Carrier:<br>Federal Express<br>Tracking Number:<br>123ABC                                                                                    | 10000007                                                                   | Main Website<br>Main Store<br>English                                                  |   | Jun 20, 2014 3:03:17<br>AM |
| Carrier:<br>DHL (Deprecated)<br>Custom Value<br>DHL (Deprecated)<br>Federal Express<br>United Parcel Service<br>United States Postal Service | 10000006                                                                   | Main Website<br>Main Store<br>English                                                  |   | Jun 20, 2014 3:02:32<br>AM |
| DHL<br>Camer.<br>My Flat Rate<br>Tracking Number:<br>UP87725IJ773                                                                            | n the order<br>oose shippi<br>ecify shippi<br>ote: tracking<br>nen you app | grid you can<br>ng carrier and<br>ng number.<br>g data gets saved<br>ly 'Ship' action. |   | Jun 9, 2014 7:05:32<br>AM  |

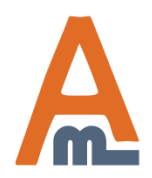

#### User Guide: Mass Order Actions

Support: <u>http://amasty.com/contacts/</u>

# 4. Import options

| Dashboard S       | Sales Cata | llog Mobile | Customers         | Promotions        | Newsletter | CMS | Reports | System                         | 🕑 G                                   | et help for this pa     |
|-------------------|------------|-------------|-------------------|-------------------|------------|-----|---------|--------------------------------|---------------------------------------|-------------------------|
|                   |            |             |                   |                   |            |     |         | My Account                     |                                       |                         |
| Import Tracki     | ing Numbe  | rs          |                   |                   |            |     |         | Notifications                  |                                       | 🥥 Impo                  |
|                   |            |             |                   |                   |            |     |         | Tools                          | 1                                     |                         |
| nport C SV File   |            |             |                   |                   |            |     |         | Web Services                   | 4                                     | 1                       |
| Select CSV File t | to Import  | Choose      | e File No file cl | nosen             |            |     |         | Design                         |                                       |                         |
|                   |            | ▲ CSV file  | fields:           |                   |            |     |         | Import/Export                  |                                       | ]                       |
|                   |            | Order#      | ,TrackingNumber,C | arrierCode,Title. |            |     |         | Manage Curren                  | Import                                |                         |
|                   |            |             |                   |                   |            |     |         | Transactional E                | Export                                |                         |
|                   |            |             |                   |                   |            |     |         | Custom Variabl                 | Dataflow - Pi                         | rofiles                 |
|                   |            |             |                   |                   |            |     |         | Permissions                    | Dataflow - A<br>Profiles              | dvanced                 |
|                   |            |             |                   |                   |            |     |         | Magento Conn                   | Import Track                          | ing Numbers             |
|                   |            |             |                   |                   |            |     |         | Cache Manage                   | meni                                  |                         |
|                   |            |             |                   |                   |            |     |         | Index Managem                  | nent                                  |                         |
|                   |            |             |                   |                   |            |     |         | Manage Stores                  |                                       |                         |
|                   |            |             |                   |                   |            |     |         | Order Statuses                 |                                       |                         |
|                   |            |             |                   |                   |            |     |         | Configuration                  |                                       |                         |
|                   |            |             |                   |                   |            |     |         | Now you<br>and imp<br>as a CSV | u can easil<br>port tracki<br>V file. | ly upload<br>ing number |

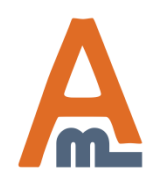

User Guide: Mass Order Actions

Support: <u>http://amasty.com/contacts/</u>

# **Thank you!**

Should you have any questions or feature suggestions, please contact us at: <u>http://amasty.com/contacts/</u>

Your feedback is absolutely welcome!

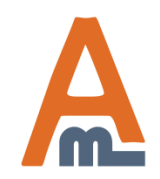